## ITER のHPのトップ画面から、「JOBS」を選択します。 ※推奨ブラウザはChromeです。

| iter                      | ABOUT Y MACHINE Y SCIENCE Y BUILDING ITER Y NEWS & MEDIA Y                                                                                                    |
|---------------------------|----------------------------------------------------------------------------------------------------|
| <b>#</b> / <u>JOBS</u>    |                                                                                                    |
| JOIN US                   | WORKING AT ITER                                                                                                    |
| JOBS (12)                 | The ITER Organization brings together people from all over the world to be part of a thrilling human adventure in southern<br>France—building the ITER Tokamak. We require the best people in every domain.                                                                                              |
| BENEFITS AT ITER          | In a high pressure environment, we offer challenging full time assignments in a wide range of areas and encourage applications                                                                                                    |
| RECRUITMENT PROCESS       | from candidates with all levels of experience, from recent graduates to experienced professionals. Applications from under-<br>represented ITER Members and from female candidates are strongly encouraged as the ITER Organization supports diversity and                                               |
| CONTACT                   | gender equality in the workplace.                                                                                                    |
| FAQs                      | Our working environment is truly multi-cultural, with 29 different nationalities represented among staff. The ITER Organization                                                                                                    |
| INTERNSHIPS               | to the standards of conduct that third parties are entitled to expect when dealing with the ITER Organization.                                                                                                    |
| ITER PROJECT ASSOCIATE 17 | The south of France is blessed with a very privileged living environment and a mild and sunny climate. The ITER Project is based in Saint Paul-lez-Durance, located between the southern Alps and the Mediterranean Sea—an area offering every conceivable sporting, leisure and cultural opportunity.   |
|                           | ITER VALUES AND COMPETENCIES                                                                                                    |
|                           | Each staff member working at ITER is required to maintain a strong commitment to the implementation and perpetuation of the ITER Safety Program, ITER values (Trust; Loyalty; Integrity; Excellence; Team mind set; Diversity and Inclusiveness) and Code of Conduct.                                    |
|                           | As a nuclear facility, ITER's core technical competencies of 1) Nuclear safety, environment, radioprotection and pressured equipment 2) Occupational Health, safety and security 3) Quality assurance processes, will be acquired through on-board training at a basic level for all ITER staff members. |
|                           |                                                                                                    |

12 results found

## を側メニューバーの RECRUITMENT PROCESS のページへ進みます。 応募のプロセスについてよくご覧いただき、Click here から現在の求人 情報へお進みください。

| iter                                   | ABOUT Y MACHINE Y SCIENCE Y BUILDING ITER Y NEWS & MEDIA Y                                                                                                    |
|----------------------------------------|----------------------------------------------------------------------------------------------------|
| ★ / JOIN US / <u>RECRUITMENT PROCE</u> | <u>iss</u>                                                                                                    |
| JOIN US                                | HOW TO APPLY?                                                                                                    |
| JOBS 12                                | Clickhere and consult our current job offers. They are published, on average, for 4 to 6 weeks. Upon applying to an offer for which you feel qualified, you will be asked to fill in your application file including your resume and cover letter in English.                                                                                      |
| BENEFITS AT ITER                       | Any false or misleading statement, or withholding relevant information, may stop any competition process and provide grounds for the withdrawal of any offer of appointment or the termination of employment at the IO.                                                                                                    |
| CONTACT                                | The ITER Organization regularly publishes positions, so be sure to consult our website for updated job postings and take advantage                                                                                                    |
| FAQs                                   | Please also note that only job applications submitted directly through this website will be taken into consideration.                                                                                                    |
| INTERNSHIPS                            | Extensive experience in similar jobs (involving similar work responsibilities) and/or additional training certificates in relevant domains may be considered a reasonable substitute for the required educational degree.                                                                                                    |
|                                        | Candidates who have applied for positions at ITER and, following the Selection Panel assessment, have not been selected but have been recognised to have the relevant competencies, may be endorsed by the Director General to be part of a Roster Membership and be considered for positions with similar functions that may arise in the future. |
|                                        | The rostered candidate, with reference to a previous application, may then be considered and selected for another position. If the candidate is informed by ITER Organization that they have been nominated to participate in another competition, the candidate should ensure that their profile on the ITER profile space is kept up-to-date.    |
|                                        | CANDIDATE PRE-SELECTION OR "NOMINATION"                                                                                                    |
|                                        | After applying for a position, the Domestic Agency (DA) will process your application and may choose to pre-select or "nominate" it for the position. When your application is nominated, the DA will inform you by email and then send your application to the ITER Organization so that it may be considered for an interview.                   |
|                                        | The nomination phase lasts on average one month from the publication deadline. The contact information for all ITER Members (i.e.                                                                                                    |

Domestic Agencies) can be found here, to enable you to contact them at any time in the recruitment process

#### Career Opportunities の画面に移りますので、希望する仕事の キーワードを入力して、Search Jobs をクリックします。

キーワードを入れず、Search Jobs をクリックすれば、現在の公募一覧 が表示されます。

| DIME JOB SEARCH JOB MANAGEMENT PASSWORD MANAGEMENT MY PROFILE | Welcome, TestTaro TestYamada Sign Out Language English UK (English UK                                                                                                    |
|---------------------------------------------------------------|----------------------------------------------------------------------------------------------------|
|                                                               |                                                                                                    |
| Career Opportunities                                          |                                                                                                    |
| Q Search for Openings                                         | Working at ITER                                                                                                    |
| Exact Match                                                   | The ITER Organization brings together people from all over the world to be part of a thrilling human adventure in southern France-building the ITER Tokamak. We require the best people in every domain.                                                                                                    |
| in job title     in job title or description                  | We offer challenging full time assignments in a wide range of areas and encourage applications from candidates with all levels of experience, from recent graduates to experienced professionals. Applications from under-represented ITER Members and from female candidates are strongly encouraged as the ITER Organization supports diversity and gender equality in the workplace.                                                                                                    |
| Main Job Area: Any S<br>Category: Any S                       | Our working environment is truly multi-cultural, with 29 different nationalities represented among staff. The ITER Organization Code of Conduct gives guidance in matters of professional ethics to all staff and serves as reference for the public with regards to the standards of conduct that third parties are entitled to expect when dealing with the ITER Organization.                                                                                                    |
| 1 JObS match the selections                                   | The south of France is blessed with a very privileged living environment and a mild and sunny climate. The ITER Project is based in Saint Paul-lez-Durance, located between the southern Alps and the Mediterranean Sea—an area offering every conceivable sporting, leisure and cultural opportunity.                                                                                                    |
| Clear Search Jobs                                             | Important Information<br>IO staff will apply through internal career site in SuccessFactors portal.                                                                                                    |
|                                                               | Special notice for IO vacancies: the appointment to a position may be made at a lower grade if the qualifications and professional experience of the selected applicant correspond to that grade; in this case, the duties and responsibilities assigned will be adjusted accordingly. Extensive experience in similar jobs (involving similar work responsibilities) and/or additional training certificates in relevant domains may be considered a reasonable substitute for the required educational degree. |
|                                                               | The deadline is 10 minutes before midnight, Central European Time (GMT+1, or GMT+2 from the last Sunday in March until the last Sunday in October).                                                                                                    |
|                                                               | Once you have completed your application, please be sure to log out and log back in again to check that your application is properly registered in the system. You should see the jobs which you have applied for in the "Job Management / Jobs Applied" section.                                                                                                    |
|                                                               | Further to completing your application correctly, you will receive an automatic e-mail confirming that you applied for a position at ITER Organization. To avoid our email being spammed, which may sometimes happen, please add "no-reply@iter.org" e-mail address to your safe sender address list.                                                                                                    |
|                                                               | Candidates who have applied for positions at ITER and, following the Selection Panel assessment, have not been selected but have been recognised to have the relevant competencies, may be endorsed by the Director General to be part of a Roster Membership and be considered for positions with similar functions that may arise in the meantime or in the future.                                                                                                    |

#### ④ キーワードとマッチした公募が表示されます。 タイトルをクリックすると公募詳細が表示されます。

|                                                                                                    | Sign in Language English UK (English UK)                                                                                            |
|----------------------------------------------------------------------------------------------------|----------------------------------------------------------------------------------------------------|
|                                                                                                    |                                                                                                    |
| Career Opportunities<br>Search for Openings                                                                                                |                                                                                                    |
| Keywords<br>[T]<br>Exact Match<br>() in job title                                                                                          | 1 JODS matched your search         Items per page       10 ~       IK <        Page       1       Items per page       10 ~       ↑ |
| <ul> <li>○ in job title or description</li> <li>Main Job Area</li> <li>Any</li> <li>✓</li> <li>Category</li> <li>Any</li> <li>✓</li> </ul> | IT Responsible Officer<br>Req ID 1122 <sup>1/3</sup> Posted on 06/11/2019 - Information Technology - New Posting                    |
| 1 Jobs match the selections                                                                                                    | Items per page 10 v K ≤ Page 1 of 1 b ≫ Sort by: Date Posted v ↑                                                                    |
| Clear Search Jobs Save this search                                                                                                    |                                                                                                    |
|                                                                                                    |                                                                                                    |

Apply から応募画面に進みます。

#### iter HOME JOB SEARCH JOB MANAGEMENT PASSWORD MANAGEMENT MY PROFILE Welcome, TestTaro TestYamada Sign Out Language English UK (English UK) V Career Opportunities: IT Responsible Officer (1122) Reg ID 1122 - Posted 06/11/2019 - France, 13067 St Paul Lez Duranc - Information Technology - New Posting G Job Description Print Preview Email Job to Friend Return to List Save Job The ITER Organization brings together people from all over the world to be part of a thrilling human adventure in southern France-building the ITER Tokamak. We require the best people in every domain. We offer challenging full time assignments in a wide range of areas and encourage applications from candidates with all levels of experience, from recent graduates to experienced professionals. Applications from under-represented ITER Members and from female candidates are strongly encouraged as the ITER Organization supports diversity and gender equality in the workplace. Our working environment is truly multi-cultural, with 29 different nationalities represented among staff. The ITER Organization Code of Conduct gives guidance in matters of professional ethics to all staff and serves as reference for the public with regards to the standards of conduct that third parties are entitled to expect when dealing with the ITER Organization. The south of France is blessed with a very privileged living environment and a mild and sunny climate. The ITER Project is based in Saint Paul-lez-Durance, located between the southern Alps and the Mediterranean Sea-an area offering every conceivable sporting, leisure and cultural opportunity. Application deadline: 30/11/2019 Domain: Science & Operation Department: Not Applicable Division: Not Applicable Section: Not Applicable Job Family: Line Management Job Role: Section Leader Job Grade: P5 Language requirements: Fluent in English (written & spoken) Contract duration: Up to 5 years The IT Responsible officer is involved in the planning and excution of IT tasks: · Manages Third Party Suppliers Integrates with other IT Team Members · Supports the business to deploy solutions . Manages the day to day operations of IT Important Information: \* Maintains a strong commitment to the implementation and perpetuation of the ITER Safety Program, ITER Values (Trust; Loyalty; Integrity; Excellence; Team mind set; Diversity and Inclusiveness) and Code of Conduct. Implements the technical control of the Protection Important Activities, as well as their propagation to the entire supply chain; \* May be requested to work on beryllium-containing components. In this case, you will be required to follow the established ITER Beryllium Management Program for working safely with beryllium. Training and support will be provided by the ITER Organization;

May be required to work outside ITER Organization reference working hours, including nights, weekends and public holidays;

\* May be requested to be part of any of the project/construction teams and to perform other duties in support of the project;

• In response to requests from the Director-General (DG) and/or Department/Office Head, or proactively, informs the DG/ Department/Office Head of any important and urgent issues that cannot be handled by the concerned line management and may jeopardize the

#### アカウントをお持ちの方は、Email Address と Password を 入力してサインインしてください。

#### 登録がまだの方は、Create an account をクリックして アカウント作成を行ってください。

|                                                 | Sign In Language English UK (English                                  |
|-------------------------------------------------|-----------------------------------------------------------------------|
|                                                 |                                                                       |
| Career Opportunities: Sign In                   |                                                                       |
| Have an account?                                | nformation below. Both your yourname and paceword are seen constitute |
| * Email Add                                     | ss:     jada-recruiting@iter.jp                                       |
| * Passu                                         | Sign In Forgot your password?                                         |
| Not a registered user<br>Create an account to a | et?                                                                   |
|                                                 | Go Back                                                               |
|                                                 |                                                                       |

#### ⑥-1 アカウント作成画面では、Email Address、Password お名前、居住国(選択)を入力してください。

|                                         | Sign In Language English UK (English UK)                                                                                                    |
|-----------------------------------------|----------------------------------------------------------------------------------------------------|
|                                         |                                                                                                    |
| Career Opportunities: Create an Account |                                                                                                    |
| Go B<br>Afreac<br>Login<br>• F          | dy a registered user? Please sign in<br>a credentials are case-sensitive         * Email Address:       jada-recruiting@iter.jp         Retype Email Address:       jada-recruiting@iter.jp         * Choose Password: |
|                                         | Please open the data privacy agreement to accept the terms                                                                                                    |

#### ⑥-2 利用規約をお読みになり、アカウント作成へ お進みください。

|                                         | Sign In Language English UK (En                                                                                                    | nglish UK) |
|-----------------------------------------|----------------------------------------------------------------------------------------------------|------------|
|                                         |                                                                                                    |            |
| Career Opportunities: Create an Account |                                                                                                    |            |
|                                         | Go Back         Already a registered user? Please sign in<br>Login credentials are case-sensitive         * Email Address: jada-recruiting@iter.jp         * Retype Email Address: jada-recruiting@iter.jp         * Choose Pass         * Choose Pass       Data Privacy Consent Statement                                                                                                    |            |
|                                         | * Retype Pass       Data Privacy statement in relation to recruitment at ITER         * First N       Why do we collect the data?         * Last N       Applicant's data which is collected in respect of a recruitment process will be kept to facilitate the management of the recruitment process and any subsequent legal challenge to that process.         * Terms of       What kind of personal data do we collect?         The data which is retained includes the information contained in the application form and (if applicable) any additional data which is gathered or provided as part of the recruitment process. |            |
|                                         | How can you access and alter your data<br>Any applicant has the right to access and correct their personal data.<br>Applications for access can be made to the Human Resources section at<br>HR-recruitment@iter org.<br>Data demonstrating compliance with the eligibility and selection criteria may<br>not be updated or corrected after the closing date for the respective<br>selection procedure.                                                                                                    |            |
|                                         |                                                                                                    |            |

⑦ 応募画面の1ページ目が表示されます。登録画面は全部で2ページです。 あらかじめアップロードするCV、Cover Letterのファイル、最終卒業証明書(英文) パスポートのコピーを準備しましょう。

※応募開始から締め切りまでは約6週間ありますので、パスポートと卒業証明書は 余裕をもってご準備ください。

必須項目(\*)を入力し終えたら、Saveを押します。Next で次の応募画面へ進みます。 入力内容に修正がある場合は、Next をクリックする前に修正してください。

| JOB SEARCH JOB MANAGEMENT PASSWORD MANAGEMENT MY PROFILE                                                                |                                                                                                    | Welcome, TestTaro TestYamada Sign Out Language English UK (English UK) V                                                                                                    |                        |
|----------------------------------------------------------------------------------------------------|----------------------------------------------------------------------------------------------------|----------------------------------------------------------------------------------------------------|------------------------|
|                                                                                                    |                                                                                                    |                                                                                                    |                        |
| y Candidate Profile                                                                                                    |                                                                                                    | Last Saved: 8 Nov 2019 14:58                                                                                                    | ※ CV、Cover Letter のアップ |
| TESTTARO TESTYAMADA                                                                                                    |                                                                                                    | Save S Undo S Cancel 🗑 Delete Profile 🐨 Print Preview                                                                                                    | マークをクリックします。           |
| • First Name: TestTaro<br>• Family Name: TestYamada<br>• Mobile Phone: 0292707739 (7)<br>Email: jada-recruiting@iter.jp | Thank you for expressing your interest!<br>This profile will help our teams find you as we look for suitable c<br>yourself, upload your resume, fill out the background elements,<br>Currently we search for candidates in two ways: 1) by searching<br>chances that our recruiters find your information in a candidate s | ▲ andidates, and will allow us to get to know you better during the superation process. Please fill out all the details about and provide your contact linfo to have maximum exposure inter recruiting staff & opportunities! rour resume and 2) by searching the fields interval candidate profile. By completing the fields in your profile you increase the earch. Please keep in mind that you emit also adjust your visibility preferences on your profile. | L                      |
| Data Privacy Statement                                                                                                  | Want us to tell you about new opportunities coming up? Stepp<br>Want to update your name, email, or cell phone? Click the deil<br>Click the deil<br>Last Update: 07.11/2019<br>Test Timo Test/Amnada's Cover Letter //<br>Last Update: 07.11/2019                                                                          | job alers under will email you when jobs that meet your criteria become availabl e.<br>built ends the left on your contact card.                                                                                                    |                        |
| Your highest education                                                                                                  | + Add Another Documents                                                                                                    | Reddecument attacked                                                                                                    |                        |
| Aaster/Engineering degree or equivalent                                                                                 | 4 years<br>04/99 - 03/03<br>* Upload a copy of your<br>passport / ID                                                                                                    | document attached                                                                                                    |                        |
|                                                                                                    | Demons A 🛱                                                                                                    |                                                                                                    |                        |
| Master/Engineering degree or equivalent                                                                                 | 2 years<br>04/03 - 03/05                                                                                                    |                                                                                                    | ※クリップマークから、最終学         |
| <b>&gt;</b> Details                                                                                                    | include Country Code                                                                                                    |                                                                                                    | ▶ 麻の茨奎証明金(蓝文)          |
| Further Education                                                                                                    | + Add * Address Line 1                                                                                                    | ibarakiken                                                                                                    |                        |
| There are no items in this section.                                                                                     | * Zip Code                                                                                                    | 311-0193                                                                                                    | ハス小一下のコピーをアック          |
|                                                                                                    | * City                                                                                                    | naka                                                                                                    | 「   ロート  てください         |
| / Work Forentian                                                                                                    | + Add Anothor                                                                                                    |                                                                                                    |                        |

⑧ ファイルを選択し CV をアップロードします。

| ME JOB SEARCH JOB MANAGEMENT PASSWORD MANAGEMENT MY PROFILE                         |                                                                                                    |                                            |                                   | Welcome, TestTaro TestYamada Sign Out Language English UK (English U                                                                                                    |
|-------------------------------------------------------------------------------------|----------------------------------------------------------------------------------------------------|--------------------------------------------|-----------------------------------|----------------------------------------------------------------------------------------------------|
|                                                                                     |                                                                                                    |                                            |                                   |                                                                                                    |
| My Candidate Profile                                                                |                                                                                                    |                                            |                                   |                                                                                                    |
| TESTTARO TESTYAMADA                                                                 |                                                                                                    |                                            |                                   | 🗑 Save 🗴 Undo 🕲 Cancel 🗃 Delete Profile 🖶 Print Preview                                                                                                    |
| First Name: TestTaro     Family Name: TestYamada     Mobile Phone: 0292707739     ⑦ | Thank you for expressing your                                                                       | interest!<br>ad CV                         | 0                                 | v us to get to know you better during the application process. Please fill out all the details about t info to have maximum exposure to our recruiting staff & opportunities!                                                                                                |
| Email: jada-recruiting@iter.jp                                                      | Your current CV will be overwritten.<br>Accepted File types: DOCX, PDF, Image and Text Choose File: | 参照                                         |                                   | earching the fields in your candidate profile. By completing the fields in your profile you increase the<br>ind that you can also adjust your visibility preferences on your profile.<br>email you when jobs that meet your criteria become availabl e.<br>pur contact card. |
| Data Privacy Statement                                                              |                                                                                                    |                                            |                                   |                                                                                                    |
| ✓ Your highest education                                                            |                                                                                                    |                                            |                                   |                                                                                                    |
| ■ aaabbbccc<br>Master/Engineering degree or equivalent                              |                                                                                                    | Cancel                                     | Upload                            | iched                                                                                                    |
| >Details                                                                            | 04/99 - 03/03                                                                                       | passport / ID                              | <ul> <li>I document at</li> </ul> | fached                                                                                                    |
| ■ aaabbbcccddd<br>Master/Engineering degree or equivalent                           | Remove △<br>2 years<br>04/03 - 03/05                                                                | More Information * Civility                | Mr v                              |                                                                                                    |
| >Details                                                                            |                                                                                                    | Home Phone: please<br>include Country Code |                                   |                                                                                                    |
| Further Education                                                                   | + Add                                                                                               | * Address Line 1                           | ibarakiken                        |                                                                                                    |

#### ※1 時間切れの案内が表示されましたら、Keep Working をクリックすれば時間を延長できます。

| My Candidate Profile            | 1                                              |                             |                               | Changes pending. You must save your changes in order to keep them.                          |
|---------------------------------|------------------------------------------------|-----------------------------|-------------------------------|---------------------------------------------------------------------------------------------|
| TESTTARO TESTYAMADA             |                                                |                             |                               | 🖫 Save 😏 Undo 😮 Cancel 🍵 Delete Profile 🖶 Print Preview                                     |
| Your highest education          |                                                | + Add Another               | * Documents                   | A                                                                                           |
| $\equiv$ Faculty of Engineering |                                                | Remove $\bigtriangledown$ 🗑 | * Highest level of<br>Diploma | Ø 1 document attached                                                                       |
| Master/Engineering degree       | or equivalent                                  | 4 years<br>04/99 - 03/03    | * Upload a copy of your       | I document attached                                                                         |
| ✓Details                        |                                                |                             | passport / ID                 |                                                                                             |
| * Major/Main course of<br>study | Faculty of Engineering                         | Session                     | Information                   |                                                                                             |
| * Degree type / level           | Master/Engineering degree or equivalent $\vee$ | A Your session will         | expire in 5 minutes.          | Mr V                                                                                        |
| * Status                        | Completed V                                    |                             |                               |                                                                                             |
| * From Date                     | 01/04/1999                                     |                             | Las aut Kaas Warking          | ibarakiken                                                                                  |
| * End Date                      | 31/03/2003                                     |                             | Log out Keep working          | 311-0193                                                                                    |
| * Education                     | University of AAABBBCC                         |                             | * City                        | naka                                                                                        |
| Country of education            | Japan                                          |                             | * Country of Residence        | Japan 🗸                                                                                     |
| establishment                   |                                                |                             | * Date of birth               | 07/11/1979                                                                                  |
|                                 |                                                | Close Details               | * Marital status              | Married                                                                                     |
| =                               |                                                | Remove A 👼                  | * Number of child(ren)        | 3.00                                                                                        |
|                                 |                                                |                             | Age(s) of child(ren)          | 10,7,3                                                                                      |
| >Details                        |                                                |                             | * Main Job Area               | Operations management  V                                                                    |
|                                 |                                                |                             |                               | Description on the first estimation like the second sector (II be selected (act as like the |

※2 30分操作をしない状態が続くと、自動でログアウトされます。
時間切れになってしまった場合も、再度ログインできますが Saveしていない情報は消えてしまいます。
従って必須項目を全て入力し、一度はSaveしておくことをお勧めします。

| My Candidate Profile                                                                                                    |                                                                                                    |                                                                                        |                                                                                                    |
|----------------------------------------------------------------------------------------------------|----------------------------------------------------------------------------------------------------|----------------------------------------------------------------------------------------|----------------------------------------------------------------------------------------------------|
| TESTTARO TESTYAMADA                                                                                                    |                                                                                                    |                                                                                        | 🖾 Save 🕤 Undo 😵 Cancel 👼 Delete Profile 🖶 Print Preview                                                                                                    |
| * First Name:       TestTaro         * Family Name:       TestYamada         * Mobile Phone:       0292707739         @       ?         Email:       jada-recruiting@iter.jp | Thank you for expressing your<br>This profile will help our teams<br>yourself , upload your resume,   | r interest!<br>find you as we look for suitable c<br>fill out the background elements, | candidates, and will allow us to get to know you better during the application process. Please fill out all the details about<br>and provide your contact info to have maximum exposure to our recruiting staff & opportunities!<br>e and 2) by searching the fields in your candidate profile. By completing the fields in your profile you increase the<br>ase keep in mind that you can also adjust your visibility preferences on your profile. |
| Data Privacy Statement                                                                                                    | Your session has expired.<br>If you have any unsaved dat<br>copy the data before loggin<br>again now. | a, close this message and<br>g in again. If not, please log                            | and we will email you when jobs that meet your criteria become availabl e.<br>the left on your contact card.                                                                                                    |
| ✓ Your highest education                                                                                                    |                                                                                                    | l                                                                                      |                                                                                                    |
| aaabbbccc Master/Engineering degree or equivalent                                                                                                    | Remove ⊽                                                                                              | * Highest level of<br>Diploma<br>* Upload a copy of your<br>passport / ID              | <ul><li>Ø 1 document attached</li><li>Ø 1 document attached</li></ul>                                                                                                    |
|                                                                                                    |                                                                                                    |                                                                                        |                                                                                                    |
| — AAADDDCCCDDD<br>Master/Engineering degree or equivalent                                                                                                    | Remove ∠ w<br>2 years<br>04/03 - 03/05                                                                | <ul> <li>More Information</li> <li>Civility</li> </ul>                                 | Mr                                                                                                    |
| >Details                                                                                                    |                                                                                                    | Home Phone: please<br>include Country Code                                             |                                                                                                    |
| ✓ Further Education                                                                                                    | + Add                                                                                                 | * Address Line 1                                                                       | ibarakiken                                                                                                    |
| There are no items in this section.                                                                                                    |                                                                                                    | * Zip Code                                                                             | 311-0193                                                                                                    |
|                                                                                                    |                                                                                                    | * City                                                                                 | naka                                                                                                    |
| V Work Experience                                                                                                    | + Add Another                                                                                         | * Country of Residence                                                                 | Japan                                                                                                    |
|                                                                                                    | Remove 📷                                                                                              | * Data of Linth                                                                        | Next                                                                                                    |

⑨ Referencesを3名ご入力いただく項目があります。名前、会社名、役職、Email Address が必須項目です。電話番号は必須ではありませんが入力を推奨します。連絡の都合を選択します。

Reference になっていただく方へは、事前にITER機構から連絡がある可能性がある旨を説明しておくとよいです。

※ITERから連絡が行く回答の選択肢で、「NO」を選択しても減点にはなりません。「Yes, without my prior authorization」と同じ扱いで、Referenceに連絡しても良いか応募者へ尋ねてから連絡することになります。

※Referencesは3名いないと不利になります。応募の時点で、例えば1名しか準備できなかった場合、 後ほどITERの人事から残り2名を尋ねられますので、その時に、2名を回答できれば問題ありません。 最終的に3名準備いただくことをお勧めします。

| iter                                                                  |                             |               |               |                                       |                                                                                                    |
|-----------------------------------------------------------------------|-----------------------------|---------------|---------------|---------------------------------------|----------------------------------------------------------------------------------------------------|
| JOB SEARCH JOB MANAGEMEN                                              | T PASSWORD MANAGEMEN        | NT MY PROFILE |               |                                       | Welcome, TestTaro TestYamada Sign Out Language English UK (Eng                                            |
|                                                                       |                             |               |               |                                       |                                                                                                    |
| Ay Candidate Prof                                                     | ile                         |               |               |                                       | Changes pending. You must save your changes in order to keep them.                                        |
| TESTTARO TESTYAMADA                                                   |                             |               |               |                                       | 핑 Save 😆 Cancel 별 Delete Profile 중 Print Previe                                                           |
| <ul> <li>Publications</li> </ul>                                      |                             |               | + Add         | * Main Job Area                       | Operations management                                                                                     |
| There are no items in this secti                                      | on.                         |               |               |                                       | Depending on your first nationality, your applicable ITER member will be selected (not applicable for IPA |
| <ul> <li>References (required at leas</li> </ul>                      | t 3)                        |               | + Add Another | * Country of nationality              | Japan T                                                                                                   |
| ■ TestSaburou                                                         |                             |               | Remove 🖬      | ITER member                           | Japan 🔻                                                                                                   |
| TestMikami<br>✓Details                                                |                             |               |               | Country of 2nd<br>nationality, if any | No Selection                                                                                              |
| * First name of reference                                             | TestSaburou                 |               |               |                                       |                                                                                                    |
| * Last name of reference                                              | TestMikami                  |               |               |                                       |                                                                                                    |
| * Job title                                                           | General manager of kkkii    |               |               |                                       |                                                                                                    |
| * Company                                                             | Japan                       |               |               |                                       |                                                                                                    |
| * Can we contact your<br>reference during the<br>recruitment process? | Yes, without my prior auth  | orization •   |               |                                       |                                                                                                    |
| * Email of reference                                                  | kkkjjjhhhggg@jada.jp        |               |               |                                       |                                                                                                    |
| Phone of reference                                                    | +81 029 270 7719            | 0             |               |                                       |                                                                                                    |
|                                                                       |                             |               | Close Details |                                       |                                                                                                    |
| <b>≡ Testjirou</b><br>TestTanaka<br>✓Details                          |                             |               | Remove 🍵      |                                       |                                                                                                    |
| * First name of reference                                             | Testjirou                   |               |               |                                       |                                                                                                    |
| * Last name of reference                                              | TestTanaka                  |               |               |                                       |                                                                                                    |
| * Job title                                                           | Head of aaabbbcccxxxzzz     | z             |               |                                       |                                                                                                    |
| * Company                                                             | Japan                       |               |               |                                       |                                                                                                    |
| * Can we contact your<br>reference during the<br>recruitment process? | Yes, after my authorization | n <b>v</b>    |               |                                       |                                                                                                    |
| * Email of reference                                                  | aaabbbcccxxxzz@jada.j       | F             |               |                                       |                                                                                                    |
| Phone of reference                                                    |                             | 0             |               |                                       |                                                                                                    |

# ① 入力内容を修正した場合は、再度 Save します。 Changes saved. Your changes were successfully saved.と表示されます。 Next で次の応募画面へ進みます。

| IOME JOB SEARCH JOB MANAGEMENT PASSWORD MANAGEMENT MY PROFILE                                                                                                    |                                                                                                    |                                                                                                    | Welcome, TestTaro TestYamada Sign Out Language English UK (English UK) |  |  |  |
|----------------------------------------------------------------------------------------------------|----------------------------------------------------------------------------------------------------|----------------------------------------------------------------------------------------------------|------------------------------------------------------------------------|--|--|--|
|                                                                                                    |                                                                                                    |                                                                                                    |                                                                        |  |  |  |
| My Candidate Profile                                                                                                    |                                                                                                    |                                                                                                    | Changes saved. Your changes were successfully saved.                   |  |  |  |
| TESTTARO TESTYAMADA                                                                                                    |                                                                                                    | Thank you for expressing your interest!<br>This profile will help our teams find you as we look for suitable candidates, and will allow us to get to know you better during the application process. Please fill out all the details about yourself, upload your resume, fill out the background elements, and provide your contact info to have maximum exposure to our recruiting staff & opportunities!<br>Currently we search for candidates in two ways: 1) by searching your resume and 2) by searching the fields in your visibility preferences on your profile. |                                                                        |  |  |  |
| * First Name:       TestTaro         * Family Name:       TestYamada         * Mobile Phone:       0292707739         @       @         Email:       jada-recruiting@iter.jp | Thank you for expressing your<br>This profile will help our teams<br>yourself, upload your resume, f<br>Currently we search for candida<br>chances that our recruiters find                                                                                                    |                                                                                                    |                                                                        |  |  |  |
| Data Privacy Statement                                                                                                    | Want us to tell you about new opportunities coming up? Setup a job alert and we will email you when jobs that meet your criteria become available.<br>Want to update your name, email, or cell phone? Click the edit button to the left on your contact card.<br>TestTaro TestYamada's CV /<br>Last Updated: 07/11/2019<br>TestTaro TestYamada's Cover Letter /<br>Last Updated: 07/11/2019 |                                                                                                    |                                                                        |  |  |  |
| ✓ Your highest education                                                                                                    | + Add Another                                                                                                    | Documents                                                                                                    |                                                                        |  |  |  |
| ■ aaabbbccc<br>Master/Engineering degree or equivalent                                                                                                    | Remove $\nabla$<br>4 years<br>04/99 - 03/03                                                                                                    | * Highest level of<br>Diploma<br>* Upload a copy of your<br>passport / ID                                                                                                    | 1 document attached     1 document attached                            |  |  |  |
| >Details                                                                                                    |                                                                                                    |                                                                                                    |                                                                        |  |  |  |
| $\equiv$ aaabbbcccddd                                                                                                    | Remove 🛆 👼 😽                                                                                                    | More Information                                                                                                    |                                                                        |  |  |  |
| Master/Engineering degree or equivalent                                                                                                    | 2 years<br>04/03 - 03/05                                                                                                    | * Civility                                                                                                    | Mr v                                                                   |  |  |  |
| >Details                                                                                                    |                                                                                                    | Home Phone: please<br>include Country Code                                                                                                    |                                                                        |  |  |  |
| ✓ Further Education                                                                                                    | + Add                                                                                                    | * Address Line 1                                                                                                    | ibarakiken                                                             |  |  |  |
| There are no items in this section.                                                                                                    |                                                                                                    | * Zip Code                                                                                                    | 311-0193                                                               |  |  |  |
|                                                                                                    |                                                                                                    | * City                                                                                                    | naka                                                                   |  |  |  |
| ✓ Work Experience                                                                                                    | + Add Another                                                                                                    | * Country of Residence                                                                                                    | Japan 🗸                                                                |  |  |  |
| = Japan                                                                                                    | Remove 👼                                                                                                    | * Date of birth                                                                                                    | 02/04/1979                                                             |  |  |  |
| aaabbbcccxxxzz                                                                                                    | 14 years, 8 months<br>04/05 - Present                                                                                                    | * Marital status                                                                                                    | Married v                                                              |  |  |  |

① 2ページ目の応募画面は、選択式で回答します。(応募画面は全部で2ページです。) 全ての必須項目の入力を終えたら、Applyをクリックして応募は完了です。

| iter                                                                                                    |                                                                                        |                                                                                                    |
|----------------------------------------------------------------------------------------------------|----------------------------------------------------------------------------------------|----------------------------------------------------------------------------------------------------|
| HOME JOB SEARCH JOB MAI                                                                                                    | NAGEMENT PASSWORD MANAGEMENT MY PROFILE Welcome, TestTaro TestYamada                   | <sup>Sign Cut</sup> Language English UK (English UK) ※ご応募後は、CV,                                                                                                    |
| Career Opportun                                                                                                    | ities: IT Responsible Officer (1122)                                                   | Cover Letterの差し。                                                                                                    |
|                                                                                                    | Further Information                                                                    |                                                                                                    |
| * Are you a current or<br>former ITER<br>Organization staff<br>member?                                                          | No ×                                                                                   | 替えはできなくなり                                                                                                    |
| * Are you a current or<br>former contractor,<br>Visiting Researcher,<br>Project Associate (IPA),<br>Expert, or interim staff of | None V                                                                                 | ますのでご注意くだ                                                                                                    |
| the ITER organization?<br>Is your spouse or<br>partner an ITER staff                                                            | No                                                                                     | +1                                                                                                    |
| * Has your spouse or<br>partner recently applied<br>to become an ITER staff<br>member?                                          | No ×                                                                                   | C''o                                                                                                    |
| * Have you taken any<br>legal steps towards<br>changing your present                                                            | No                                                                                     |                                                                                                    |
| * Have you ever been<br>arrested, indicted or<br>summoned in court as a                                                         | No V                                                                                   |                                                                                                    |
| defendant in a criminal<br>proceeding or convicted,<br>or imprisoned for the<br>violation of any law                            |                                                                                        | ※応募完了後にITER                                                                                                    |
| (excluding minor traffic<br>violations)?                                                                                        |                                                                                        | から、応募完了の自                                                                                                    |
|                                                                                                    |                                                                                        |                                                                                                    |
| * Do you have any<br>disabilities which might<br>limit your prospective<br>field of work or your<br>ability to travel by air?   | No V                                                                                   | リンドレン しょう シング しんしょう シング しんしょう シング しんしょう シング しんしょう しょうしょう しょうしょう しんしょう しんしょう しょう しょう しょう しょう しょう しょう しょう しょう しょう |
|                                                                                                    | You can now register your details and complete the application form for this position. |                                                                                                    |
|                                                                                                    | Personal Information                                                                   |                                                                                                    |
| * Email                                                                                                    | jada-recruiting@iter.jp                                                                |                                                                                                    |
| * Family Name                                                                                                    | TestYamada                                                                             | ■ してしまつ可能性も                                                                                                    |
| * First Name                                                                                                    | restrato<br>Mr                                                                         |                                                                                                    |
| * Date of birth                                                                                                    | 02/04/1979                                                                             |                                                                                                    |
| * Marital status                                                                                                    | Married                                                                                | ■ あんため あんかじめ                                                                                                    |
| * Country of nationality                                                                                                    | Japan                                                                                  |                                                                                                    |
| * ITER Member<br>Second nationality (if<br>any)                                                                                 | Japan                                                                                  | "no-renly@iter.org"                                                                                                    |
| * Mobile Phone<br>Home phone                                                                                                    | 0292707739                                                                             | no-repry@iter.org                                                                                                    |
|                                                                                                    | Personal Address                                                                       |                                                                                                    |
| * Current address                                                                                                    | ibarakiken                                                                             | ● のノドレヘで文に妹件                                                                                                    |
| * Zip code                                                                                                    | 311-0193                                                                               |                                                                                                    |
| * City                                                                                                    | itaka<br>Janan                                                                         | ■ 「啓钰」 てな/ = レた                                                                                                    |
| - Bernard                                                                                                    | Upload / confirm attached documents                                                    |                                                                                                    |
| * Kesume                                                                                                    | Last Update: 07/11/2019                                                                | ■ お勧めします。                                                                                                    |
|                                                                                                    | (                                                                                      | Apply Back Save Cancel                                                                                                    |
|                                                                                                    |                                                                                        |                                                                                                    |

## 12 応募を一旦保存することもできます。※直ぐに応募せず、まず保存したい場合はSaveを押してください。

|                             | Personal Information                |                      |
|-----------------------------|-------------------------------------|----------------------|
| * Email                     | jada-recruiting@iter.jp             |                      |
| * Family Name               | TestYamada                          |                      |
| * First Name                | TestTaro                            |                      |
| * Civility                  | Mr                                  |                      |
| * Date of birth             | 02/04/1979                          |                      |
| * Marital status            | Married                             |                      |
| Country of nationality      | Japan                               |                      |
| * ITER Member               | Japan                               |                      |
| Second nationality (if any) |                                     |                      |
| * Mobile Phone              | 0292707739                          |                      |
| Home phone                  |                                     |                      |
|                             | Personal Address                    |                      |
| * Current address           | ibarakiken                          |                      |
| * Zip code                  | 311-0193                            |                      |
| * City                      | naka                                |                      |
| * Country                   | Japan                               |                      |
|                             | Upload / confirm attached documents |                      |
| * Resume                    | 🔁 TestTaro TestYamada's CV 🧳        |                      |
|                             | Last Updated: 08/11/2019            |                      |
|                             |                                     | Apply Back Save Cand |

### 13 保存した応募のアプリケーションを引き続き使用する場合は、公募に戻りContinueをクリックします。

| Career Opportunities: Seidor: TEST Date (1343)                                                                                                    |                                                                                                    |                                                                                                    |  |  |  |  |
|----------------------------------------------------------------------------------------------------|----------------------------------------------------------------------------------------------------|----------------------------------------------------------------------------------------------------|--|--|--|--|
| Red ID 1343 - Posted 04/11/2019 - France, 1306/ St Paul Lez Duranc - Assembly engineering -                                                                                                    | New Posting                                                                                                    | 🛱 Jah Departmine Drint Braviaw                                                                        |  |  |  |  |
|                                                                                                    |                                                                                                    |                                                                                                    |  |  |  |  |
|                                                                                                    |                                                                                                    | Apply Save Job Email Job to Friend Return to List                                                     |  |  |  |  |
| The ITER Organization brings together people from all over the world to be part of a thrilling huma                                                                                                    | an adventure in southern France—building the ITER Tokamak. We require the t                                                                                                    | best people in every domain.                                                                          |  |  |  |  |
| We offer challenging full time assignments in a wide range of areas and encourage applications freshongly encouraged as the ITER Organization supports diversity and gender equality in the work                                                                                | om candidates with all levels of experience, from recent graduates to experience<br>place.                                                                                                    | ced professionals. Applications from under-represented ITER Members and from female candidates are    |  |  |  |  |
| Our working environment is truly multi-cultural, with 29 different nationalities represented among s                                                                                                    |                                                                                                    | l ethics to all staff and serves as reference for the public with regards to the standards of conduct |  |  |  |  |
| that third parties are entitled to expect when dealing with the ITER Organization                                                                                                    | Saved Applications                                                                                                    | X                                                                                                    |  |  |  |  |
| The south of France is blessed with a very privileged living environment and a mild and sunny clir cultural opportunity.                                                                                                    | You have an existing job application for this requisition <ul> <li>click "Continue" to use user saved application.</li> <li>click "Start Again" for a new application (this will delete your saved</li> </ul> | rn Alps and the Mediterranean Sea—an area offering every conceivable sporting, leisure and            |  |  |  |  |
| Application deadline:                                                                                                    | application).                                                                                                    |                                                                                                    |  |  |  |  |
| Domain: Corporate                                                                                                    |                                                                                                    |                                                                                                    |  |  |  |  |
| Department: Human Resources                                                                                                    |                                                                                                    |                                                                                                    |  |  |  |  |
| Division: Not Applicable                                                                                                    | Continue Start Again C                                                                                                    | Cancel                                                                                                |  |  |  |  |
| Section: Remuneration, Performance & Employment                                                                                                    |                                                                                                    |                                                                                                    |  |  |  |  |
| Job Family: Line Management                                                                                                    |                                                                                                    |                                                                                                    |  |  |  |  |
| Job Role: Director of Onice                                                                                                    |                                                                                                    |                                                                                                    |  |  |  |  |
| Job Grade. DT                                                                                                    |                                                                                                    |                                                                                                    |  |  |  |  |
| Contract duration: Up to 5 years                                                                                                    |                                                                                                    |                                                                                                    |  |  |  |  |
| [Not translated in selected language]                                                                                                    |                                                                                                    |                                                                                                    |  |  |  |  |
| Important Information:                                                                                                    |                                                                                                    |                                                                                                    |  |  |  |  |
| Maintains a strong commitment to the implementation and perpetuation of the ITER Safety Pr                                                                                                    | rogram, ITER Values (Trust; Loyalty; Integrity; Excellence; Team mind set; Dive                                                                                                    | ersity and Inclusiveness) and Code of Conduct.                                                        |  |  |  |  |
| <ul> <li>Implements the technical control of the Protection Important Activities, as well as their propagation</li> </ul>                                                                                                    | ation to the entire supply chain;                                                                                                    |                                                                                                    |  |  |  |  |
| <ul> <li>May be requested to work on beryllium-containing components. In this case, you will be requi</li> </ul>                                                                                                    | ired to follow the established ITER Beryllium Management Program for working                                                                                                    | safely with beryllium. Training and support will be provided by the ITER Organization;                |  |  |  |  |
| May be required to work outside ITER Organization reference working hours, including nights                                                                                                    | <ul> <li>May be required to work outside ITER Organization reference working bours including nights weekends and public beliavs:</li> </ul>                                                                   |                                                                                                    |  |  |  |  |
| May be requested to be part of any of the project/construction teams and to perform other duties in support of the project:                                                                                                    |                                                                                                    |                                                                                                    |  |  |  |  |
| * In resonse to requests from the Director General (DG) and/or Denatment/Office Head or proactively informs the DG/ Denatment/Office Head of any important and urgent issues that cannot be handled by the concerned line management and may legonardize the                    |                                                                                                    |                                                                                                    |  |  |  |  |
| achievement of the Project's objectives.                                                                                                    |                                                                                                    |                                                                                                    |  |  |  |  |
| * ITER Core technical competencies of 1) Nuclear Safety, environment, Radioprotection and pressured equipment 2) Occupational Health, safety security 3) Quality assurance processes will be acquired through on-board training at basic understanding level for all ITER staff |                                                                                                    |                                                                                                    |  |  |  |  |
| members.                                                                                                    |                                                                                                    |                                                                                                    |  |  |  |  |
|                                                                                                    |                                                                                                    |                                                                                                    |  |  |  |  |
|                                                                                                    |                                                                                                    | Apply Save Job Email Job to Friend Return to List                                                     |  |  |  |  |

### ⑭(補足)

Apply 後、Return to Jobs appliedから自分が申請した内容を 確認できます。

※内容が確認出来ない場合は、一度ログアウトしてから再度 ログインすると確認できます。

|         | iter                                                 | -                                                                                                    |                                                                          |
|---------|------------------------------------------------------|----------------------------------------------------------------------------------------------------|--------------------------------------------------------------------------|
| HOME    | JOB SEARCH                                           | JOB MANAGEMENT PASSWORD MANAGEMENT MY PROFILE                                                           | Welcome, TestTaro TestYamada Sign Out Language English UK (English UK) ~ |
|         |                                                      |                                                                                                    |                                                                          |
| C<br>Yo | areer Opp<br>ur application has<br>Return to Job sea | oortunities: IT Responsible Officer (1122)<br>been sent. Thank you!<br>arch page Return to Jobs applied |                                                                          |

#### ⑮(補足)

#### View Edit Application and Add Attachmentsに進んでいただくと、 応募内容、CV、Cover Letterを確認できます。

| OME JOB SEARCH JOB MANAGEMENT PASSWORD MANAGEMENT MY PROFILE BIGING UK (English UK (English UK (Englis |                         |                     |                                 |             |                                   |                                  |                        |                     |
|----------------------------------------------------------------------------------------------------|-------------------------|---------------------|---------------------------------|-------------|-----------------------------------|----------------------------------|------------------------|---------------------|
| JOBS APPLIED SAVED SEARCI                                                                                                    | HES/ALERTS SAVED J      |                     |                                 |             |                                   |                                  |                        |                     |
|                                                                                                    |                         |                     |                                 |             |                                   |                                  |                        |                     |
| Career Opportunities: Jobs Applied                                                                                                    |                         |                     |                                 |             |                                   |                                  |                        |                     |
| Items per page: 10 V Show                                                                                                    | wing 1-1 of 1           |                     |                                 |             |                                   |                                  |                        |                     |
| Job Title $\Delta$                                                                                                    | Actions Req ID          | Date Applied        | Status                          | Status Date | Next Step                         | Location                         | Main Job Area          | Posting Information |
| IT Responsible Officer                                                                                                    | Select View CV          | 08/11/2019          | Thank you for your application. | 08/11/2019  | Ongoing Review by Domestic Agency | France, 13067 St Paul Lez Duranc | Information Technology | New Posting         |
| Find More Jobs                                                                                                    | Withdraw Application    |                     |                                 |             |                                   |                                  |                        |                     |
|                                                                                                    | - View/Edit Application | and Add Attachments |                                 |             |                                   |                                  |                        |                     |

#### 16 (補足)

#### プロフィール情報を修正したい場合は、サインインして HOME から My Profile の Update your profile ! へ進みます。

| iter                                                                                                    |                                                                                                    |                                                                                                    |
|----------------------------------------------------------------------------------------------------|----------------------------------------------------------------------------------------------------|----------------------------------------------------------------------------------------------------|
| OME JOB SEARCH JOB MANAGEMENT PASSWORD MANAGEMENT MY PROFILE                                                  |                                                                                                    | Welcome, TestTaro TestYamada Sign Out Language English UK (English UK)                                                                                                    |
| Welcome to the Career Opportunities site, TestTaro! We have several tools to help you find your next new      | r job.                                                                                                    |                                                                                                    |
| Job Search                                                                                                    | Job Management                                                                                                    | My Profile                                                                                                    |
| Take a look at our current job openings. You can search, filter, and sort jobs to find the right one for you. | You can track and manage the jobs you have found. Use our organisational tools to save jobs to<br>review later, see the status of jobs you have applied for, and create job alerts so you will be notified<br>when relevant jobs are posted. | <u>Come and join us I</u><br>Thank you for your interest in the ITER Organization!                                                                                                    |
| mare are 5 open jobs. Start your search now                                                                   | You have 1 saved job application. Finish your saved applications.<br>You have applied for 1 job. View status or add attachments on your applied jobs.<br>You have 1 job alert. View or edit your job alerts.                                 | <ul> <li>NEW USER: If this is your first time to apply for an ITER position, please FIRST consult our<br/>current job offers at http://iter.profils.org/Pages/Offers/OfferEngine.aspx. After clicking on the<br/>"Apply" button at the bottom of the job offer page, you will be guided to register in the system<br/>and then apply to jobs.</li> </ul> |
|                                                                                                    |                                                                                                    | <ul> <li>IMPORTANT: When you have completed your application ensure that you submit or save your<br/>application. Please log out and log in again to check that your application is properly registered.<br/>You should see the applied jobs in "My applications".</li> </ul>                                                                            |
|                                                                                                    |                                                                                                    | For more detailed information about ITER recruitment process, please visit:<br>http://www.iter.org/Pages/Jobs.aspx                                                                                                    |
|                                                                                                    |                                                                                                    | Update your profile!                                                                                                    |
|                                                                                                    |                                                                                                    | I                                                                                                    |
|                                                                                                    |                                                                                                    |                                                                                                    |